# Unity Connection 音声認識のリソース問題

## 内容

概要 <u>問題</u> <u>トラブルシュート</u> <u>マイクロトレース</u> マクロトレース <u>解決方法</u> 関連情報

### 概要

このドキュメントでは、Cisco Unity Connectionの音声接続機能に関する音声認識問題と、すべてのトラブルシューティング状況で有効にする必要があるトレースについて説明します。

### 問題

音声接続機能は、ディレクトリハンドラを音声対応にするために使用されます。この機能を使用 すると、ディレクトリハンドラを呼び出すときに次のメッセージが表示されます。**誰に連絡しま** すか?

ただし、Unity Connectionで音声接続機能(音声対応ディレクトリハンドラを使用)が設定され ている場合に、問題が発生することがあります。たとえば、ディレクトリハンドラを呼び出すと 、無音が聞こえるか、次のようなフェールセーフメッセージを受信します。現時点では、十分な 音声認識リソースがありません。このコールの間、標準のタッチトーンを使用する必要がありま す。

# トラブルシュート

音声認識問題をトラブルシューティングするには、このセクションで説明するトレースを有効に することを推奨します。

**注**:このセクションの情報は、『<u>Troubleshooting Guide for Cisco Unity Connection</u> <u>Release 8.x』から参照されています</u>。

マイクロトレース

このセクションでは、有効にする必要があるマイクロトレースをリストします。

• 次のConversation Development Environment(CDE)トレースを有効にします。

#### 10ステートマシントレース22音声認識の文法

・メディアの25 ASRおよびMRCPトレースを有効にします。入出力(MiulO)。

• 次のSubscriber Conversation(ConvSub)トレースを有効にします。

03名前付きプロパティアクセス05コールプログレス

• Phrase Serverの10音声認識トレースを有効にします。

#### マクロトレース

マクロトレースを有効にして収集するには、次の手順を実行します。

- 1. 音声ユーザインターフェイスと音声認識トレースを有効にします。
- 2. 問題を再現します。
- 3. 次のトレースとログを収集します。

Connection ConversationトレースConnection Conversation ManagerログConnection Voice Recognizerログ

前の手順を完了したら、**diag\_CuCsMgr** (Connection Conversation Managerログ)を確認し、次 の項目を検索します。

#### Overriding ASR server - Address:

次のような行が表示されることがあります。

11:39:29.383 |16137,NIL\_CUCM-1-294,8CEE070F9FDA436FB161F276D0DD8C36,MiuIO,25, Found ASR server - Address: 127.0.0.1,Port:4900 Name: media/speechrecognizer

11:39:29.383 |16137,Test\_CUCM-1-294,8CEE070F9FDA436FB161F276D0DD8C36,MiuI0,25,

Overriding ASR server - Address: 169.254.1.102, Port:4900 Name: media/speechrecognizer

2行目は、自動音声認識(ASR)サーバがIPアドレス169.254.1.102を指していることを示しています。この場合、IPアドレスが存在しないため、音声認識は機能しません。

### 解決方法

この問題を解決するには、Cisco Technical Assistance Center(TAC)ケースをオープンする必要が あります。この問題を解決するには、TACがこのコマンドをルートセッションから実行する必要 がある場合があります。このコマンドは、管理者プロンプトから実行できます。

run cuc dbquery unitydirdb update tbl\_mediaremoteservice set hostoripaddress=
'CUC IP>" where port=4900

または、このコマンドをRoot:

完了したら、Conversation ManagerおよびMixerサービスを再起動します。

# 関連情報

- <u>Cisco Unity Connection 8.xでの音声認識のトラブルシューティング</u>
- ・<u>テクニカル サポートとドキュメント Cisco Systems</u>